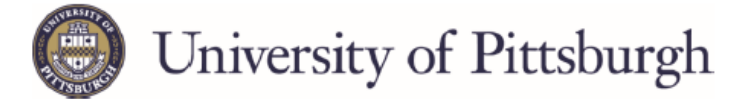

## Applying for a Federal Parent PLUS Loan

Federal Direct Parent PLUS loans are borrowed by the parent for the student. The parent, NOT the student, completes the application.

The parent, will need the following:

- The parent FSA ID ٠
- Parent Social Security number and date of birth
- Permanent Address and Mailing Address
- Telephone number
- E-mail Address

- Alien Registration Number (if elig. non-citizen)
- Employer Name and Address

PIN to log in to StudentLoans.gov

- Student name, Social Security Number, date of birth
- Student address (if different from parent)
- Go to the Federal Student Aid website, studentloans.gov.
  - Sign in by clicking the blue "LOG IN" button. •
  - The PARENT applying for the loan will enter their FSA ID username and FSA ID password. If you are • unsure of you FSA ID, it can be obtained by going to *fsaid.ed.gov*.

| Log in to StudentLoans.gov with | Log In<br>FSA ID Username or E-mail Address:                                    |
|---------------------------------|---------------------------------------------------------------------------------|
| your verified FSA ID <b>②</b> . | FSA ID Password:                                                                |
| LOG IN                          | Forgot Use                                                                      |
| Create an FSA ID                | As of May 10, 2015 you must have a ve<br>& Password) instead of a PIN to log in |
| Parent DILIS Ioan               | For assistance, ca<br>1-800-557-7394                                            |

## Step 1: Apply for the Parent PLUS loan

- Select "Apply for a Direct PLUS loan" (about the 4<sup>th</sup> down on the list)
- Then select the blue "START" button under the MPN for Subsidized/Unsubsidized Loans

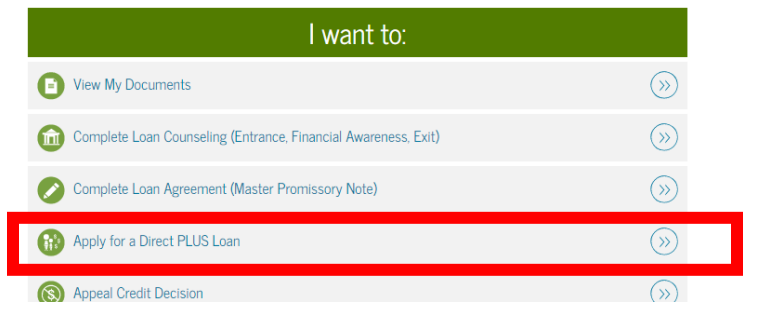

Select the Parent PLUS option, it is the 2<sup>nd</sup> in the list

| Direct PLUS Loan Application for Parents<br>William D. Ford Federal Direct Loan Program<br>Federal Direct PLUS Loan Request for Supplemental Information | START             |
|----------------------------------------------------------------------------------------------------|-------------------|
| Parents must be logged in using their own FSA ID.                                                                                                    |                   |
| Learn More                                                                                                    | OMB No. 1845-0103 |

- Once the PLUS request is submitted, the parent will be notified if the credit has been approved.
  - If you are approved, you must proceed to step two.
  - If the credit was denied, the parent may apply with an endorser (a person they choose and agrees to co-sign the loan). Follow the instructions provided if you wish to pursue this option.
  - If the parent chooses not to apply with an endorser, the school will be notified of the denial. NO FURTHER ACTION IS REQUIRED of you. DO NOT proceed to step two.

NOTE: PLUS Counseling is required if the U.S. Department of Education has informed the parent that he/she has an adverse credit history and the parent has obtained an endorser or documented to the satisfaction of the U.S. Department of Education that there are extenuating circumstances related to his/her adverse credit history.

## Step 2- Complete Master Promissory Note (MPN)

- Master Promissory Note ONLY needs to be completed if:
  - You are credit approved for the loan and wish to accept it.
  - You were credit denied, and are applying with an endorser.
- Select "Complete a Loan Agreement (Master Promissory Note)"
- Then select the "PLUS MPN for Parents" option

|                                                                                                    | I want to:                                                     |                                   |
|----------------------------------------------------------------------------------------------------|----------------------------------------------------------------|-----------------------------------|
|                                                                                                    | View My Documents                                              | <b>&gt;&gt;</b>                   |
|                                                                                                    | Complete Loan Counseling (Entrance, Financial Awareness, Exit) | $\otimes$                         |
|                                                                                                    | Omplete Loan Agreement (Master Promissory Note)                | $\otimes$                         |
|                                                                                                    | (R) Apply for a Direct PLUS Loan                               | $\otimes$                         |
|                                                                                                    | (S) Appeal Credit Decision                                     | $(\gg)$                           |
| PLUS MPN for Parents                                                                                                    |                                                                |                                   |
| Use this MPN for Direct PLUS Loans available to eligible parents of eligible dependent undergraduate students.<br>Parents must be logged in with their own FSA ID. |                                                                | START                             |
| Learn More                                                                                                    |                                                                | OMB No. 1845-0068 • Form Approved |

- Complete <u>ALL</u> questions on the first and second screens. Select "Continue" at the bottom of each screen once completed.
  - Notify School: Use <u>UNIVERSITY OF PITTSBURGH</u>, there will be no Bradford in the name or address.
- Review the information you entered on the previous screens to verify accuracy. You must read
  ALL the terms and conditions, before you can accept the terms. You will then need to "sign" the
  MPN which is done by typing your name and clicking "SIGN & SUBMIT."

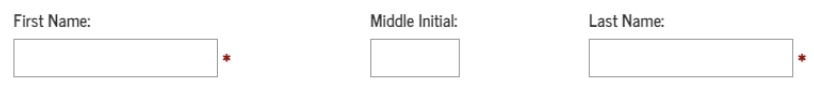

The time and date of your signature will be recorded and be made part of your completed MPN.

• You will receive a confirmation once your MPN has been submitted and have the option to save and/or print a copy of the completed MPN

Do I have to submit a Master Promissory Note if I....

- Previously borrowed a Federal Direct Parent PLUS loan for the same student?
  - o Generally no. However, if no loans were processed in the previous year, a new MPN will be required.
- Have never filed for a PLUS loan before?
  - o Yes, the loan will NOT disburse without a valid Master Promissory Note on file.
- Have an MPN on file for another student (sibling)?
  - Yes, the MPN is tied to the parent <u>AND</u> the student. For EACH student in school, a new MPN is required even if you are filing under the same parent.